# GUIA BEE 3.0

## ACEPTACIÓN Y DEPOSITO ECHEQ

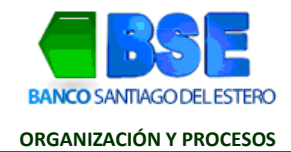

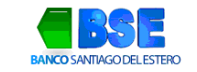

#### INDICE

| Ι.  | ACEPTACIÓN ECHEQ | 3   |
|-----|------------------|-----|
| 11. | DEPOSITAR CHEQUE | 7   |
| III | ENDOSO DE CHEQUE | .10 |
| IV. | FIRMA CHEQUE     | .13 |
| v.  | ENVIAR CHEQUE    | .15 |

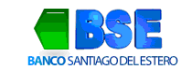

### I. ACEPTACIÓN ECHEQ

1. Ingresar a la Banca Electrónica con usuario y contraseña. Hacer clic en el botón **Transacciones** y seleccionar del desplegable la opción Cheques.

|                                               | ● https://bee3. <b>redlink.com.ar</b> /be2/bse2/loginExterno.htm | ☆ ♡ ④ 원 =                     |
|-----------------------------------------------|------------------------------------------------------------------|-------------------------------|
| BSE<br>BANCO SANTIAGO DEL ESTERO              |                                                                  | A PATRICIA CAÑAVATE 🌖         |
| ¿Qué necesitás hacer?                         | M Notificaciones Cheques Electrónicos                            | PATRICIA - CUIT 27-29142615-3 |
| Consultas Trans                               | acci Tipo de tare                                                | e 🗸 🗸                         |
|                                               | Cheques pendientes de admisión para la empresa                   |                               |
| Cheques                                       | Cheques repudiados para la empresa                               |                               |
| Cheques electrónicos                          | <u>Chegues Pagados para<mark>lla empresa</mark></u>              |                               |
| Consultar Firmar<br>Elija la consulta que des | Cerrar                                                           | Ver Notificaciones            |
| Cheques Recib                                 | idos 🔵 Cheques Generados 🔵 Aval Electróni                        |                               |

2. Hacer clic en Cheques pendientes de admisión para la empresa.

|    | Notificaciones Cheques Electrónicos                |
|----|----------------------------------------------------|
| ci | Tipo de tare                                       |
|    | Cheques pendientes de admisión para la empresa     |
|    | Cheques repudiados para la empresa                 |
|    | <u>Cheques Pagado<mark>s para</mark>la empresa</u> |
|    | ×                                                  |
|    | Cerrar                                             |

3. En la sección **Estado** elegir el filtro correspondiente para tu búsqueda, luego hacer clic en el icono del Echeq deseado.

0

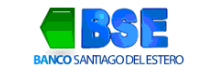

| CUIT recibido                                         | de Estado * Número o             | de cheque | ID agrupador  | ID de Cheque |        |             |
|-------------------------------------------------------|----------------------------------|-----------|---------------|--------------|--------|-------------|
| Fecha emisiór<br>Desde<br>18/12/2023                  | Hasta Filtro                     | DS        |               |              |        |             |
| Fecha de page<br>Desde<br>18/12/2023<br>* Datos Oblig | Hasta                            | Consultar |               |              |        |             |
| a                                                     | Nombre/razón social beneficiario | Monto     | Fecha de pago | Concepto     | Estado |             |
| 426153                                                |                                  | 200,00    | 18/12/2023    |              | ACTIVO | Ver detaile |
| <                                                     |                                  |           |               |              |        | >           |
| Página 1                                              | de 1                             |           |               |              |        |             |

4. Hacer clic en la opción Aceptar, luego aceptar en la siguiente ventana. La opción Repudiar es para no aceptar el cheque recibido.

| ar Firmar                           | Enviar                                                                                                    |                                                                                                    | Ver Notificacio                                                                                                    |
|-------------------------------------|----------------------------------------------------------------------------------------------------|----------------------------------------------------------------------------------------------------|----------------------------------------------------------------------------------------------------|
|                                     |                                                                                                    |                                                                                                    | Aceptar Repudiar                                                                                                    |
| NCO SANTA                           | NDER RIO S.A                                                                                                    |                                                                                                    | Cheque Nro.36401551                                                                                                    |
| IVO-PENDIENTE                       |                                                                                                    |                                                                                                    | \$ 300,00                                                                                                    |
| na De Emision: 2                    | 0/12/2023 09:26 Fe                                                                                                    | cha De Pago: 20/12/2023                                                                                                    |                                                                                                    |
| quese a:                            |                                                                                                    | 577-57 #15                                                                                                    |                                                                                                    |
|                                     | 2775 475                                                                                                    |                                                                                                    |                                                                                                    |
| 00032045<br>0364888000035           | 705422                                                                                                    |                                                                                                    |                                                                                                    |
| TENENCIA AC                         | CTUAL                                                                                                    |                                                                                                    |                                                                                                    |
| lipo de documento<br>Razón social:C | :CUIL                                                                                                    | NTERSON WARRANT IN                                                                                                    |                                                                                                    |
|                                     |                                                                                                    | 07236442003640155100003570542                                                                                                    |                                                                                                    |
|                                     | NCO SANTA<br>IVO-PENDIENTE<br>ha De Emision: 2<br>guese a:<br>00032045<br>0364888000035<br>TENENCIA A0<br>Tipo de documento<br>Razón social:C | NCO SANTANDER RIO S.A<br>IVO-PENDIENTE<br>ha De Emision: 20/12/2023 09:26 Fe<br>guese a:<br>00032045<br>0364888000035705422<br>TENENCIA ACTUAL<br>Tipo de documento:CUIL<br>Razón social:C | NCO SANTANDER RIO S.A.<br>IVO-PENDIENTE<br>ha De Emision: 20/12/2023 09:26 Fecha De Pago: 20/12/2023<br>guese a:<br>00032045<br>00032045<br>0064888000035705422<br>TENENCIA ACTUAL<br>Tipo de documento:CUIL<br>Razón social:C |

5. Deberás aceptar los términos y condiciones.

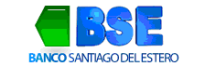

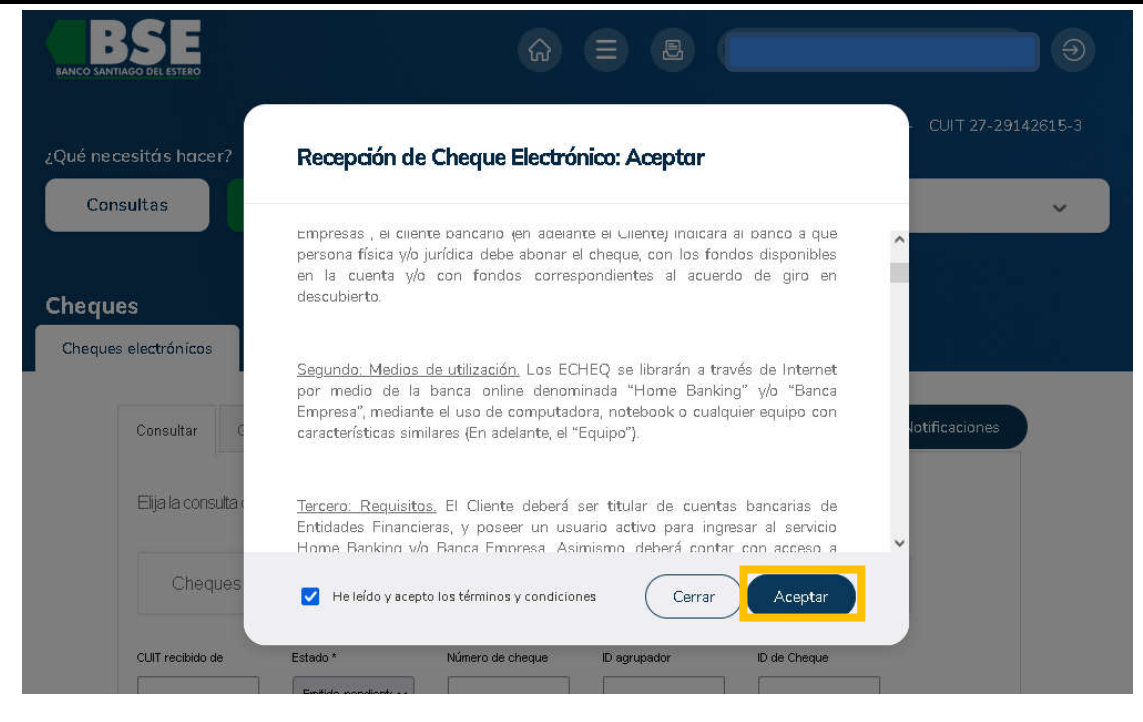

#### 6. Confirmar Datos

| nsi         | <b>Confirmación de de</b><br>Usted está Aceptando el·los siguient | <b>rtos</b><br>est cheque/s electrónico;               | /s ¿desea continuar?                         | CAÑAVA                                         | ITE CARLA |
|-------------|-------------------------------------------------------------------|--------------------------------------------------------|----------------------------------------------|------------------------------------------------|-----------|
| Į.          | ID de cheque<br>O172VLG3JV09KJ3<br>Cara<br>Concepto A la          | Nro. de cheque<br>36401551<br>ster del cheque<br>orden | Importe<br>\$ 300,00<br>Tipo de cheque<br>CC | Fecha de Pago<br>20/12/2023<br>Modo<br>Cruzado |           |
| riar        |                                                                   | Motivo del pa                                          | ĝo                                           |                                                | 4         |
| 23 <b>0</b> |                                                                   | (                                                      | Cancelar                                     | Aceptar                                        | CI        |

7. Confirmar Operación ingresando tu clave de BEE 3.0

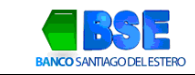

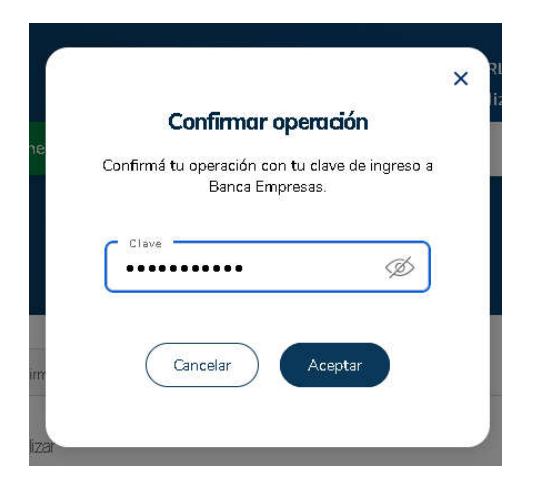

8. Se confirma la Recepción exitosa del cheque.

| ID de cheque<br>O172VLG3JV09KJ3 Nro. de cheque<br>36401551 \$300,00 20/12/2023 Concepto A la orden<br>Tipo de cheque<br>CC Cruzado Motivo del pago | Recepción de Chec<br>Resultado de la operación | ue Electrónico: Acep                        | tar                                    |                                   |
|----------------------------------------------------------------------------------------------------|------------------------------------------------|---------------------------------------------|----------------------------------------|-----------------------------------|
| Tipo de cheque Modo<br>CC Cruzado Motivo del pago                                                                                                  | ID de cheque<br>O172VLG3JV09KJ3                | Nro. de cheque Importe<br>36401551 \$300,00 | Fecha de Pago<br>) 20/12/2023 Concepto | Caracter del cheque<br>A la orden |
| Estado<br>Operación exitosa.                                                                                                    |                                                | Tipo de cheque Moo<br>CC Cru                | do<br><b>Izado</b> Motivo del pago     |                                   |
|                                                                                                    | Estado<br>Operación exitosa.                   |                                             |                                        |                                   |

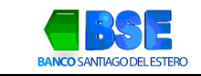

#### **II.** DEPOSITAR CHEQUE

1. En el panel de consulta, filtrar por Estado y seleccionar los activos. Hace clic en el símbolo para operar.

| CUIT recibido (                                       | de E           | Estado *<br>Todos V | Número o | de cheque | ID agrupador  | ID de Cheque |        |   |
|-------------------------------------------------------|----------------|---------------------|----------|-----------|---------------|--------------|--------|---|
| Fecha emisión<br>Desde<br>18/12/2023                  |                | Hasta<br>18/12/2023 |          |           |               |              |        |   |
| Fecha de page<br>Desde<br>18/12/2023<br>* Datos Oblig | u<br>uatorios. | Hasta<br>18/12/2023 |          | Consultar |               |              |        |   |
| a                                                     | Nombre/r       | razón social benefi | ciario   | Monto     | Fecha de pago | Concepto     | Estado |   |
| 426153                                                | (23)           | 0.195/6269          |          | 200,00    | 18/12/2023    |              | ACTIVO |   |
| <<br>Página 1                                         | de 1           |                     |          |           |               |              |        | > |

2. Una vez seleccionado el icono **Detalle** del paso anterior, nos traerá la pantalla del cheque con las operaciones que puede realizar el cliente. Seleccionar la opción **Depositar** 

| Consu                                  | ultas                                  | Transacciones                                                              | Pagos                                   | Cheques               |                                         | ~ |
|----------------------------------------|----------------------------------------|----------------------------------------------------------------------------|-----------------------------------------|-----------------------|-----------------------------------------|---|
| <b>Cheques</b><br>Cheques electrónicos |                                        |                                                                            |                                         |                       |                                         |   |
|                                        | Consultar                              | Firmar Enviar                                                              |                                         | Endosar Custodiar     | Depositar Solicitar aval                |   |
|                                        | BANC<br>ACTIVO<br>Fecha E              | O SANTANDER RI                                                             | <b>O S.A.</b><br>08:13 Fecha De Pago: 1 | 8/12/2023             | Cheque Nro.36401550<br><b>\$ 200,00</b> |   |
|                                        | Pague<br>AV. BEL<br>203000:<br>0720364 | PSE a:<br>GRANO SUR 1987-SG<br>32045<br>1888000035705422<br>ENENCIA ACTUAL | O. DEL ESTERO 0364                      | SANTIAGO DEL ESTERO 4 | 1200                                    |   |

3. Aceptar Términos y condiciones

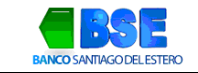

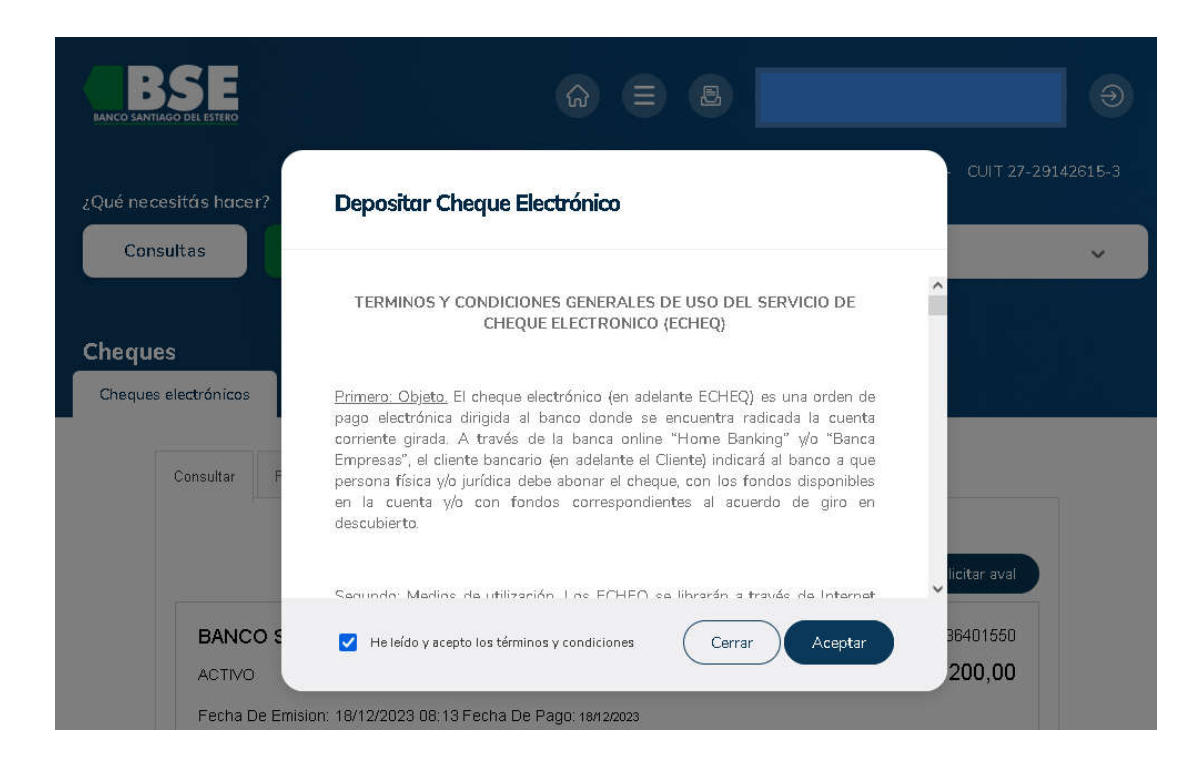

4. Confirmación de los detalles de la operación. Hacer clic en seleccionar y luego en Confirmar

|           | ID de cheque<br>O172VLG3J | V09KJ3                   | Nro. de cheque<br>36401551 | Importe<br>\$ 300,00 | Fecha de Pago<br>20/12/2023 | Concepto |  |
|-----------|---------------------------|--------------------------|----------------------------|----------------------|-----------------------------|----------|--|
|           | Cara<br>A la              | oter del cheque<br>orden | Tipo de che<br>CC          | que Modo<br>Cruza    | do Motivo del p             | ago      |  |
|           |                           |                          |                            |                      |                             |          |  |
| La cuenta | i a seleccionar se        | rá para validar e        | l esquema de firm          | as.                  |                             |          |  |
|           | Tipa de Cuenta            | Numera Cue               | nta M                      | i Referencia         | Saldo                       |          |  |
| 0         | 01 - CA \$                | 0010000                  | cuenta                     | i tarjeta sol        |                             | (2)      |  |
|           |                           |                          |                            |                      |                             |          |  |

5. Confirmación de datos. Hacer clic en Aceptar

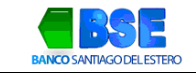

| BANCO SANTIAGO DEL ESTERO          |                                               | <u>ଜ</u> ା                              |                                 |                              |                           | Ð       |
|------------------------------------|-----------------------------------------------|-----------------------------------------|---------------------------------|------------------------------|---------------------------|---------|
| ¿Qué necesitás hacer?<br>Consultas | Confirmación de da                            | <b>itos</b><br>iguiente cheque electrór | nico¿desea continuar?           |                              | CUIT 27-2914              | •2615-3 |
| Cheques                            | Tipo y Número de Cuenta<br>01 - CA \$ - 00100 | Fecha de Pago<br>18/12/2023             | ID de cheque<br>MKX9RZ4JKQEND6W | Número de Chequi<br>36401550 |                           |         |
| Cheques electrónicos               | ٢                                             |                                         |                                 | >                            |                           |         |
| Consultar F                        |                                               |                                         |                                 |                              |                           |         |
|                                    |                                               |                                         |                                 |                              |                           |         |
|                                    |                                               |                                         |                                 |                              | licitar aval              |         |
| ACTIVO                             |                                               |                                         | Cancelar                        | Aceptar                      | 36401550<br><b>200,00</b> |         |
| Fecha De Emisio                    | on: 18/12/2023 08:13 Fecha D                  | e Pago: 18/12/2023                      | ,                               |                              |                           |         |

6. Confirmar la operación, ingresando tu contraseña de la Banca Electrónica para Empresa BSE 3.0

|                                                                          | × RL/ |
|--------------------------------------------------------------------------|-------|
| Confirmar operación                                                      | IZC   |
| te<br>Confirmá tu operación con tu clave de ingreso a<br>Banca Empresas. |       |
| Clave                                                                    |       |
| Cancelar Aceptar                                                         |       |
|                                                                          |       |

7. Firmar el Cheque Depositado

| BANCO SANTIAGO         | SE<br>DDE E STERO                                                                                                    | 9            |
|------------------------|----------------------------------------------------------------------------------------------------|--------------|
| 2Qué nece<br>Cons      | Resultado de solicitud de depósito                                                                                                    | 42615-3<br>V |
| Cheque                 | Tipo y Número de Cuenta       Fecha de Pago       ID de cheque       Número de Cheque         01 - CA \$ - 0010000       18/12/2023       MKX9RZ4JKQENO6W       36401550         Importe del cheque       Carácter del cheque       Tipo de cheque       Modo         \$ 200,00       A la Orden       Cheque Normal       Cruzado       Motivo del pago       Concepto |              |
|                        | Endosar Custodiar Depositar Solicitar avai                                                                                                    |              |
|                        | BANCO SANTANDER RIO S.A. Cheque Nro.36401550                                                                                                    |              |
| here / face 7 wellight | Eecha De Emision: 18/10/2023 08:13 Fecha De Pago: 18/12/2023                                                                                                    |              |

• FALTA FIRMAR Y ENVIAR EL CHEQUE PARA QUE QUEDE EN ESTADO DEPOSITADO VER PASO FIRMA (Pág. 13) Y ENVIO (Pág. 15)

#### **III.** ENDOSO DE CHEQUE

1. Seleccionar en la sección Consultar la opción Endosar

| es electromous                             |                                  |                                  |
|--------------------------------------------|----------------------------------|----------------------------------|
| Consultar Firmar Enviar                    |                                  | Ver Notificación                 |
|                                            |                                  | Endosar Depositar Solicitar aval |
| BANCO SANTANDER RIO S.A.                   |                                  | Cheque Nro.36401551              |
| ACTIVO                                     |                                  | \$ 300,00                        |
| Fecha De Emision: 20/12/2023 09:26 Fec     | ha De Pago: 20/12/2023           |                                  |
| Paguese a:                                 | MAR (1984)                       |                                  |
| A<br>20300032045<br>0720364888000035705422 |                                  |                                  |
| TENENCIA ACTUAL                            |                                  |                                  |
| Tipo de documento:cuit                     | Número de documento: 27291426153 |                                  |
| Ra                                         |                                  |                                  |
|                                            | 07236442003640155100003570542    |                                  |
|                                            |                                  |                                  |
| >EMISOR                                    |                                  |                                  |
| >BENEFICIARIO: (Emitido a)                 |                                  |                                  |
| >FIRMANTES                                 |                                  |                                  |
| >DATOS DEL CHEQUE                          |                                  |                                  |
|                                            |                                  |                                  |

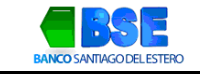

#### 2. Aceptar Términos y Condiciones

|         | CANAVATE                                                                                                    |    |
|---------|----------------------------------------------------------------------------------------------------|----|
| ISE     | Endoso de Cheque Electrónico                                                                                                    |    |
|         | TERMINOS Y CONDICIONES GENERALES DE USO DEL SERVICIO DE<br>CHEQUE ELECTRONICO (ECHEQ)                                                                                                    | ^  |
| ar      | <u>Primero: Objeto.</u> El cheque electrónico (en adelante ECHEQ) es una orden de<br>pago electrónica dirigida al banco donde se encuentra radicada la cuenta<br>corriente girada. A través de la banca online "Home Banking" y/o "Banca<br>Empresas", el cliente bancario (en adelante el Cliente) indicará al banco a que<br>persona física y/o jurídica debe abonar el cheque, con los fondos disponibles<br>en la cuenta y/o con fondos correspondientes al acuerdo de giro en<br>descubierto. | 10 |
| R<br>30 | Secundo: Medios de utilización. Los ECHEO se librarán a través de Internet                                                                                                    | ×  |

3. Verificar datos, completar con los datos del destinatario y hacer Clic en Confirmar

|                    | -              | edequeeen onco. |                       |        |          |  |
|--------------------|----------------|-----------------|-----------------------|--------|----------|--|
|                    | Tipa de Cuenta | Numero Cuenta   | Mi Referencia         | Saldo  |          |  |
| 0                  | 01 - CA Ş      | 001000          | cuenta tarjeta sol    |        | <b>S</b> |  |
|                    | 2010 B-10      |                 |                       |        |          |  |
| *Tipo en<br>Selecc | ione           |                 | Selecciones<br>Endoso | ΤΙΡΟ D | E        |  |

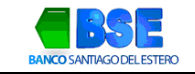

| e documento* |                               |
|--------------|-------------------------------|
|              |                               |
|              |                               |
| Comp         | lete los datos del<br>natario |
|              |                               |
| aferencia    |                               |
|              | le documento*                 |

4. Confirmación de Datos. Revisar y dar clic en Aceptar

| Confirmación de detec                                                                 | Confirmación de datos                                                |
|---------------------------------------------------------------------------------------|----------------------------------------------------------------------|
| Usted está Endosando elsiguiente cheque etectrónico ¿deseacontinua?                   | Usted está Endosando elsiguiente cheque electrónico ¿deseacontinu a? |
|                                                                                       | *Tipo endoso<br>Nominal                                              |
| O172VLG3JV09KJ3 36401551 \$ 300,00 20/12/2023 Caracter del cheque Tipo de cheque Modo | Tipo de documento Número de documento<br>CUIT                        |
| Concepto A la orden CC Cruzado<br>Motivo del pago                                     | Razón Social                                                         |
|                                                                                       | Referencia Válor de referencia                                       |
| *Tipo endoso<br>Nominal                                                               | Tipo y número de cuenta asociada al endosante<br>D1 - CA \$ - 001000 |
| Cancelar Acepta                                                                       |                                                                      |
|                                                                                       |                                                                      |

5. Confirmar la operación ingresando la clave de Banca Electrónica de Empresas BSE 3.0

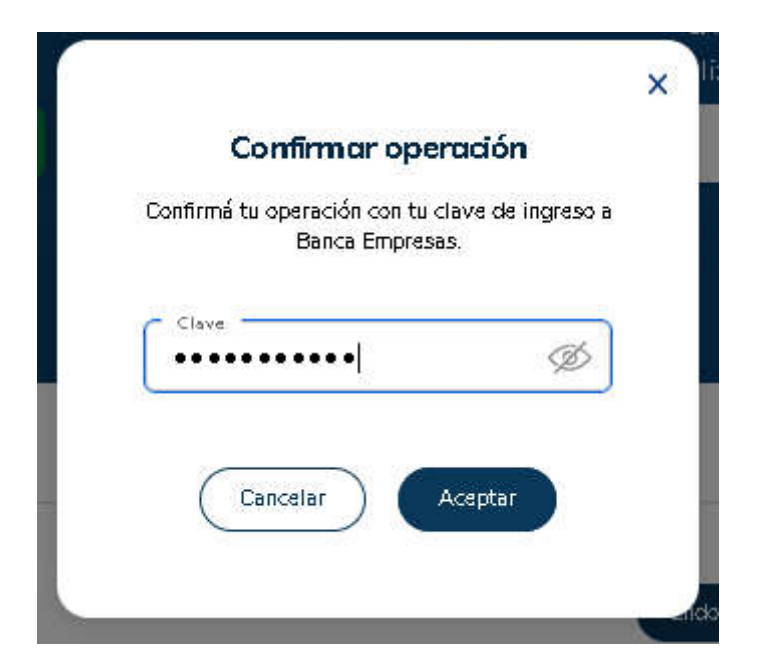

6. Confirmación de Operación exitosa.

| esutado de la operación         |                            |                      |                             |             |                                   |
|---------------------------------|----------------------------|----------------------|-----------------------------|-------------|-----------------------------------|
| ID de cheque<br>O172VLG3JV09KJ3 | Nro. de cheque<br>36401551 | Importe<br>\$ 300,00 | Fecha de Pago<br>20/12/2023 | Concepto    | Caracter del cheque<br>A la orden |
|                                 | Tipo de cheq<br>CC         | ue Modo<br>Cruza     | ado Motivo del p            | ago         |                                   |
| Estado<br>Firma Pendiente       |                            |                      |                             |             |                                   |
|                                 |                            | (                    | Volver                      | Ver comproh | ante Firmar                       |

#### **IV.** FIRMA CHEQUE

1. En la Sección Firmar seleccionar el cheque pendiente y hacer clic en Firmar

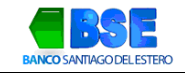

| Consultar   | Firmar Enviar                      |                    |                      |                       |                  |               | Ver Notifie | acion |
|-------------|------------------------------------|--------------------|----------------------|-----------------------|------------------|---------------|-------------|-------|
| Firmar      | Cheques Electrónicos               | s Endosado:        | 5                    |                       |                  |               |             |       |
| Recuerde qu | e la cuenta informada es sólo para | validar el esquema | de firmas utilizado. |                       |                  |               |             |       |
|             |                                    |                    |                      |                       |                  |               | B           | Ð     |
|             | Nro. de transacción                | $\wedge \psi$      | ID de cheque         | $\uparrow \downarrow$ | Número de cheque | $\wedge \psi$ | In          | iport |
|             | 6                                  | 21195              | 0172VLG3.            | IV09KJ3               | 364              | 01551         | 300,00      |       |
| <           |                                    |                    |                      |                       |                  |               |             | >     |
| Página 1 d  |                                    |                    |                      |                       |                  |               |             |       |
| Firmar      | Eliminar                           |                    |                      |                       |                  |               |             |       |

2. Verificar Datos y confirmar. Dar clic en Aceptar

| Si | <b>Confirmación d</b><br>Desea firmar el los siguiente/s | l <b>e clatos</b><br>scheque <u>ls</u> ? |                  |         |              |
|----|----------------------------------------------------------|------------------------------------------|------------------|---------|--------------|
|    | Número de transposión                                    | Ditacherua                               | Número de cheque | Importe | Fecha de pag |
|    | 621195                                                   | O172VLG3JV09KJ3                          | 36401551         | 300,00  | 20/12/2023   |
|    | <                                                        |                                          |                  |         | >            |
| 5  |                                                          |                                          |                  |         |              |
|    |                                                          |                                          | Cancelar         |         | Aceptar      |

3. Confirmar operación. Ingresar la clave de Banca Electrónica de Empresa BSE 3.0

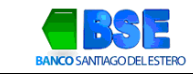

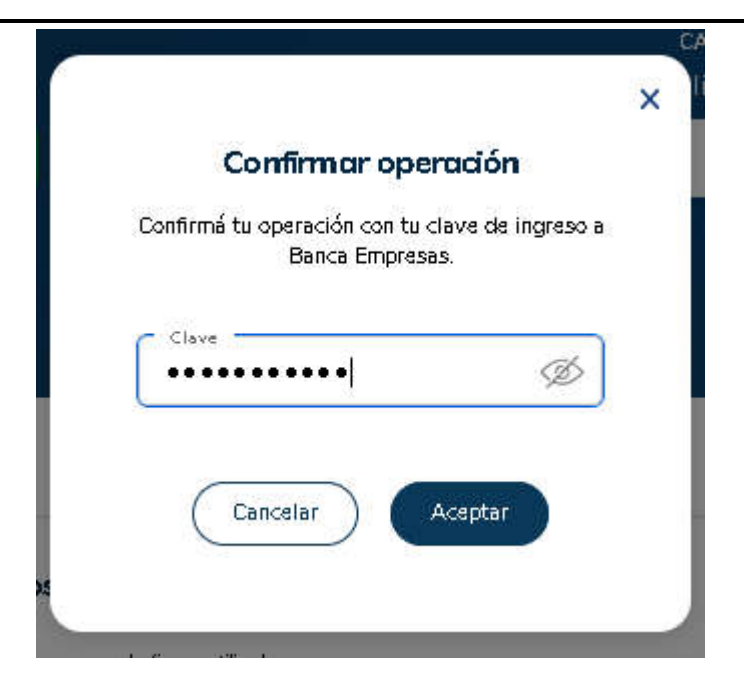

4. Confirmación de Operación exitosa de Firma de cheque

| <b>heques</b><br>Cheques electrónicos |                     |                 |                  |         |               |          |                |
|---------------------------------------|---------------------|-----------------|------------------|---------|---------------|----------|----------------|
| Consultar Firmar                      | Enviar              |                 |                  |         |               | Vel      | Notificaciones |
| Cheques Electró                       | nicos Endosados F   | īrmados         |                  |         |               |          |                |
| Estado                                | Nro. de transacción | ID de cheque    | Número de cheque | Importe | Fecha de pago | Concepto | Referenci      |
| Envío Pendiente                       | 621195              | 0172VLG3JV09KJ3 | 36401551         | 300,00  | 20/12/2023    |          |                |
| <                                     |                     |                 |                  |         |               |          | >              |
|                                       |                     |                 |                  |         |               |          |                |
| Enviar Volv                           | ver                 |                 |                  |         |               |          |                |

#### V. ENVIAR CHEQUE

1. En Sección Enviar seleccionar el cheque disponible y hacer clic Enviar

| NTIAGODELESTER        | 0                    |               | GUIA BEE 3.          | U - E-CHEC | Ł.           |                       | ENERG              |
|-----------------------|----------------------|---------------|----------------------|------------|--------------|-----------------------|--------------------|
| ques<br>ques electrón | icos                 |               |                      |            |              |                       |                    |
| Consultar             | Firmar               |               |                      |            |              |                       | Ver Notificacione. |
| Enviar                | Cheques Electrónicos | s Endosad     | dos                  |            |              |                       | P.e.               |
|                       | Nro. de transacción  | $\wedge \psi$ | Cuenta               | <b>↑</b> Ψ | ID de Cheque | $\uparrow \downarrow$ | Número de C        |
|                       | 6                    | 521195        | 01 - CA \$ - 0010000 |            | 0172VLG3.    | V09KJ3                |                    |
| <<br>Página 1         | de 1                 |               |                      |            |              |                       | >                  |
| Envia                 | r Eliminar           |               |                      |            |              |                       |                    |

2. Confirmación de datos. Hacer clic en Aceptar

| <b>Confirm ación c</b><br>Desea enviar el <sup>4</sup> los siquiente/ | <b>le clatos</b><br>s cheque <u>l</u> s? |    |                 |             |
|-----------------------------------------------------------------------|------------------------------------------|----|-----------------|-------------|
| Número de transacción                                                 | Cuenta                                   |    | ID de cheque    | Número de c |
| <                                                                     | 01-003-0010000                           |    | 01/27/031/03/03 | >           |
|                                                                       |                                          |    |                 |             |
|                                                                       |                                          |    |                 |             |
|                                                                       |                                          |    |                 |             |
|                                                                       |                                          |    |                 |             |
|                                                                       |                                          | Ca | ancelar A       | ceptar      |

3. Confirmar operación. Ingresar la clave de Banca Electrónica de Empresas BSE 3.0

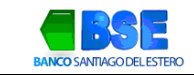

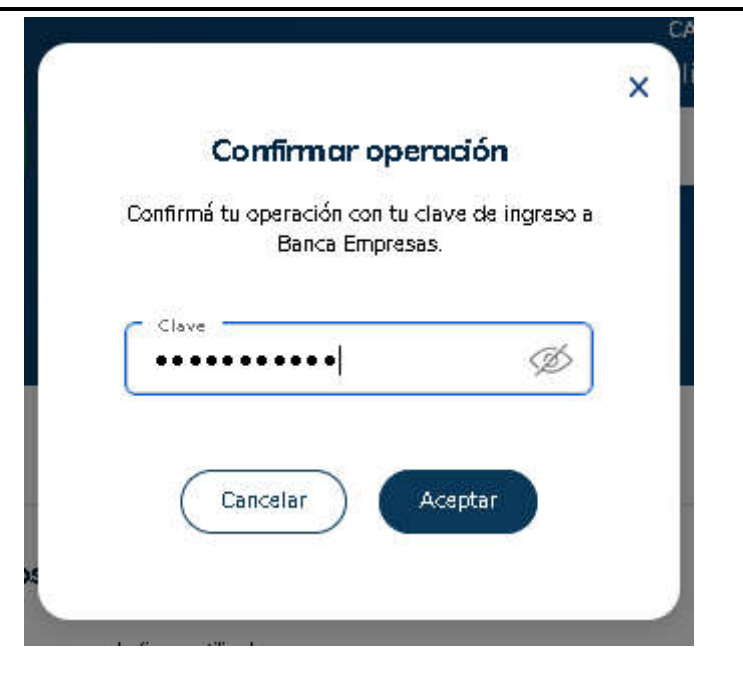

4. Verificar la operación exitosa del Envío de cheque

|                     | nsultar Firmar Envi                                                                               | ar                                                 |                 |                  |                   |                             |          | Ver Notificacion             |
|---------------------|---------------------------------------------------------------------------------------------------|----------------------------------------------------|-----------------|------------------|-------------------|-----------------------------|----------|------------------------------|
| Cł                  | heques Electrónicos                                                                               | enviados                                           |                 |                  |                   |                             |          |                              |
|                     | Cuenta                                                                                            | ID de                                              | Cheque          | Número de Cheque | Importe<br>300.00 | Fecha de pago<br>20/12/2023 | Concepto | Carácter del C<br>A la Orden |
|                     | 01 - CA \$ - 00100                                                                                | 0172VL                                             | .G3JV09KJ3      | 36401551         |                   |                             |          |                              |
| <                   |                                                                                                   |                                                    |                 |                  |                   |                             |          | >                            |
|                     |                                                                                                   |                                                    |                 |                  |                   | ۲                           |          |                              |
|                     | Volver                                                                                            |                                                    |                 |                  |                   |                             |          |                              |
|                     |                                                                                                   |                                                    |                 |                  |                   |                             |          |                              |
| aue                 | s                                                                                                 |                                                    |                 |                  |                   |                             |          |                              |
|                     |                                                                                                   |                                                    |                 |                  |                   |                             |          |                              |
| ques e              | electrónicos                                                                                      |                                                    |                 |                  |                   |                             |          |                              |
| ques e              | electrónicos                                                                                      |                                                    |                 |                  |                   |                             |          |                              |
| quese<br>Con        | electrónicos                                                                                      | ar                                                 |                 |                  |                   |                             |          | Ver Notificacion             |
| Ques e<br>Con<br>Ch | sectrónicos<br>Insultar Firmar Envia<br>Ineques Electrónicos                                      | ar<br>enviados                                     |                 |                  |                   |                             |          | Ver Notificacion             |
| Con<br>Con<br>Ch    | electrónicos<br>Insultar Firmar Envia<br>neques Electrónicos I<br>Carácter del Cheque             | ar<br><b>enviados</b><br>Tipo de Cheque            | Modo            | Motivo del Pago  | Estado            |                             |          | Ver Notificacion             |
| Con<br>Ch           | nsultar Firmar Envir<br>neques Electrónicos<br>Carácter del Cheque<br>A la Orden                  | ar<br>enviacios<br>Tipo de Cheque<br>Cheque Normal | Modo            | Motivo del Pago  | Estado            | Operación exitosa.          | Vero     | Ver Notificacion             |
| Con<br>Ch           | electrónicos<br>neultar Firmar Envi<br>neques Electrónicos d<br>Carácter del Cheque<br>A la Orden | ar<br>enviados<br>Tipo de Cheque<br>Cheque Normal  | Modo<br>Cruzado | Motivo del Pago  | Estado<br>Enviado | Operación exitosa.          | Vero     | Ver Notificacion             |